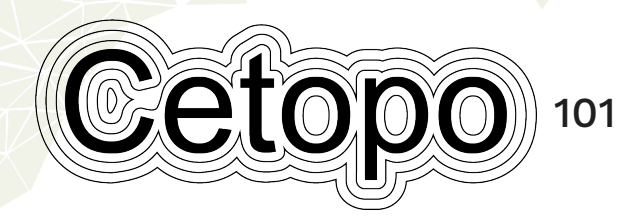

A GUIDE TO MANAGING USER ACCOUNTS

# EACH USER IN YOUR COMPANY SHOULD HAVE THEIR OWN ACCOUNT, USING A COMPANY EMAIL ADDRESS

|    | Cetopo Resources                 |       | Mana         |
|----|----------------------------------|-------|--------------|
|    |                                  |       | Invite Users |
|    | Search Projects                  | ×     |              |
| ve | Trial area: London, Isle of Dogs | Leave |              |
| ve |                                  |       |              |
|    |                                  |       |              |

## STEP 1: The 'Invite Users' tab

Once logged into Cetopo, navigate to the 'Invite Users' tab, found in the top ribbon.

This can also be found in the manage tab, under Company.

| Dashboard              | Company Information                                              |     | Manage Users (4) |         |         |        |      |                          |  |
|------------------------|------------------------------------------------------------------|-----|------------------|---------|---------|--------|------|--------------------------|--|
| Profile & Settings     |                                                                  |     | -                |         |         |        |      |                          |  |
| Password               | Company Name                                                     |     | User             | 1 Role  |         | Status | Uses | Actions                  |  |
| Company                | Cetopo Support                                                   |     | lerro            | Manager |         | Active | 0    | Carit delete the manager |  |
| Jicenses               | Manager Account                                                  | 4   | omeboqotei       | Admin   | v       | Active | 0    | Delete                   |  |
| Silb                   | Only the account manager can change the account manager.<br>Demo |     |                  | Admin   | ×       | Active | 0    | Delete                   |  |
| Projects               | Contact Email                                                    | - 6 |                  | Admin   | ~       | Active | 9    | Delete                   |  |
| Plugins                |                                                                  |     |                  |         | _       | _      |      |                          |  |
| Report a bug           |                                                                  |     |                  | owni    | cad Use | rUst   |      |                          |  |
| Constitution & Laborat | Create user a                                                    | acc | ount             | S       |         |        |      |                          |  |

## STEP 2 : Add new users

In the **Company** tab, click **Create user accounts** on the right. This takes you to a user invite form.

| Names or Emails  | Cetopo's interpretation    |
|------------------|----------------------------|
| John Smith       | john smith@your domain.com |
| Role             |                            |
| User             | ~                          |
| Send Invitations |                            |

## **STEP 3 :** Add user information

To add a new user, you'll need to input their email, with your company domain, and assign them a role.

User roles can be changed once the user accepts the invite so don't worry if you're not sure which to choose!

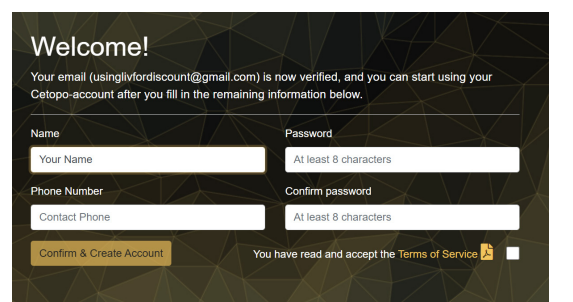

## STEP 4: User accepts invite

The new user will now get an email from support@cetopo.com prompting them to accept the invite to join Cetopo.

| lanage             | Company                                                  |                      |          |         |   |        |
|--------------------|----------------------------------------------------------|----------------------|----------|---------|---|--------|
| Dashboard          | Company Information                                      | Manage Us            | sers (4) |         |   |        |
| Profile & Settings |                                                          |                      |          |         |   |        |
| Password           | Company Name                                             | [ User               | Role     |         |   |        |
| Company            | Cetopo Support                                           | Demo                 | Marsa    |         | _ |        |
|                    | Manager Account                                          | Cetopoderno          | Adr      | ↑ Role  |   | Status |
| Joenses            | Only the account manager can change the account manager. | 000000000            |          | Manager |   | Active |
| site .             | Demo                                                     | - Citaberra          | Adr      |         |   |        |
| Projects           | Contact Email                                            | Hope Murphy          | Adr      | Admin   | ~ | Active |
| Plugins            | Detaults to manager email                                |                      | _        |         |   |        |
| leport a bug       | Gontant Phone                                            | Create user accounts |          | Admin   | ~ | Active |
| eedback & Ideas    | Defaulty to manager observ                               |                      |          |         |   |        |
|                    | Constant to manager proditi                              |                      |          | Admin   | ~ | Active |

## STEP 5: Edit user roles (optional)

If you want to edit a user's role, i.e. change them from 'user' to 'admin', this is done in the **Company** tab of the **Manage** page.